### 1、パソコンからログイン

## 2、タブレットでログイン

#### 【ご注意】

NeOSは、ホールディングス管理の「共通認証システム」ID/パスにてログインできる システムです。

本マニュアルより、「共通認証」システムでのパスワード再登録をお願いしております ので

ご対応のほどよろしくお願いいたします。

# 1、パソコンからログイン

2、タブレットでログイン

### 以下URLにアクセスしてください

← → c <u>http://webapi-centre.usen.co.jp/web/login/</u>

🖈 🐵 🔚 🐂 🗣 🛛 👩 🗄

| Login                                |  |
|--------------------------------------|--|
| Account                              |  |
| Password                             |  |
| ・認証が無効です.(E0006)                     |  |
| Enter<br>パスワードを忘れた場<br>合は <u>コチラ</u> |  |

| ← → C ① 保護さ | いていない通信   webapi-centre                             | e.usen.co.jp/web/reminder/                                                                          |          |                                                     | 🖈 🛛 🔚 📬 🗣   👩 🗄 |
|-------------|-----------------------------------------------------|----------------------------------------------------------------------------------------------------|----------|-----------------------------------------------------|-----------------|
|             | パスワードリマ                                             | マインダー画面                                                                                             |          |                                                     |                 |
|             | ⑦ ログインアカウントとメールアドレスを入力して、送信ボタンを押下してください。            |                                                                                                    |          |                                                     |                 |
| (2)         |                                                     |                                                                                                    |          |                                                     |                 |
|             | ログインアカウント                                           |                                                                                                    |          |                                                     | 3               |
|             |                                                     |                                                                                                    |          |                                                     | 尾云 详信           |
|             | <ul> <li>メーリングリストの場合は、<br/>問題がある場合は、こちらの</li> </ul> | 関係者全貝にメールが送信されますのでご注意ください。<br>機能は利用せず、企画開発課 <ser-dev-ksys@usen.co.jp>までお問</ser-dev-ksys@usen.co.jp> | 合わせください。 |                                                     |                 |
|             |                                                     |                                                                                                    |          |                                                     |                 |
|             |                                                     |                                                                                                    |          |                                                     |                 |
|             |                                                     |                                                                                                    |          |                                                     |                 |
|             |                                                     |                                                                                                    |          |                                                     |                 |
|             |                                                     |                                                                                                    |          |                                                     |                 |
|             |                                                     |                                                                                                    | € → G U  | 保護されていない通信   webapi-centre.usen.co.jp/web/reminder/ |                 |
|             |                                                     |                                                                                                    |          | パスワードリマインダー完了画面                                     |                 |
|             |                                                     |                                                                                                    |          |                                                     |                 |
|             |                                                     |                                                                                                    |          | メール文面のURLを押下し、パスワードの再設定を行ってください                     | i o             |
|             |                                                     |                                                                                                    |          |                                                     |                 |
|             |                                                     |                                                                                                    |          |                                                     |                 |
|             |                                                     |                                                                                                    |          |                                                     |                 |
|             |                                                     |                                                                                                    |          |                                                     |                 |
|             |                                                     |                                                                                                    |          |                                                     |                 |
|             |                                                     |                                                                                                    |          |                                                     |                 |
|             |                                                     |                                                                                                    |          |                                                     |                 |
|             |                                                     |                                                                                                    |          |                                                     |                 |

#### 以下メールの受信をご確認ください。

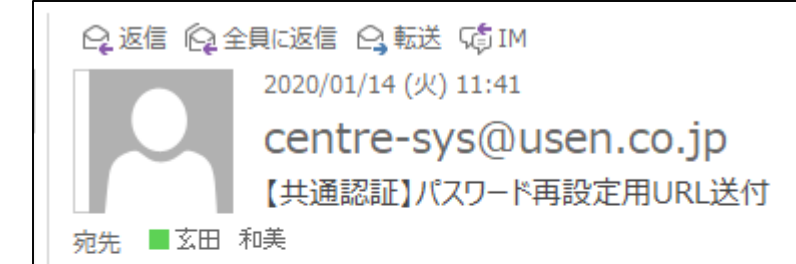

共通認証のパスワードを再設定します。

以下の URL から、パスワードの再設定を行ってください。

(4)

http://webapi-centre.usen.co.jp/web/changePassword/?verifier=5f7596a889de9d4204d35ba070891284

※URL の有効期限は発行後1時間以内です。

このメールに覚えがない場合:

他のユーザが誤ってメールアドレスを入力し、メールが誤配信された可能性があります。 お手数ですが、このメールは破棄していただきますようお願いいたします。

| → C ▲ 保護され | ていない通信   webapi-centre.usen.co.jp/web/changePassword/?verifier=5f7596a889de9d4204d35ba070891284        | 🖈 😡 🔚 📬 🗣   👩 🗄  |
|------------|----------------------------------------------------------------------------------------------------|------------------|
|            | パスワード再設定画面                                                                                             |                  |
|            | <b>ログインアカウント</b> 68184                                                                                 |                  |
|            | う 上記アカウントに紐付られている以下のシステムのパスワードを再設定します。                                                                 |                  |
|            | 它管理機能 《ルチキャスト祭為解除申請 送券管理 TOOL 》 「「」」」「「」」」「「」」」」「」」」「」」」」「」」」「」」」「」」」                                  |                  |
| 5          | Neos Rise X Neos                                                                                       |                  |
|            | 新パスワード          新パスワード(確認用)          ・パスワードは10文字以上20文字以下で、A-Z、a-z、0-9、記号[1"#\$%&'*+=]のうち2種類以上利用してください。 | <u>(6)</u><br>変更 |
|            | ご自身のパスワードを再設定してください。                                                                                   |                  |
|            |                                                                                                    |                  |

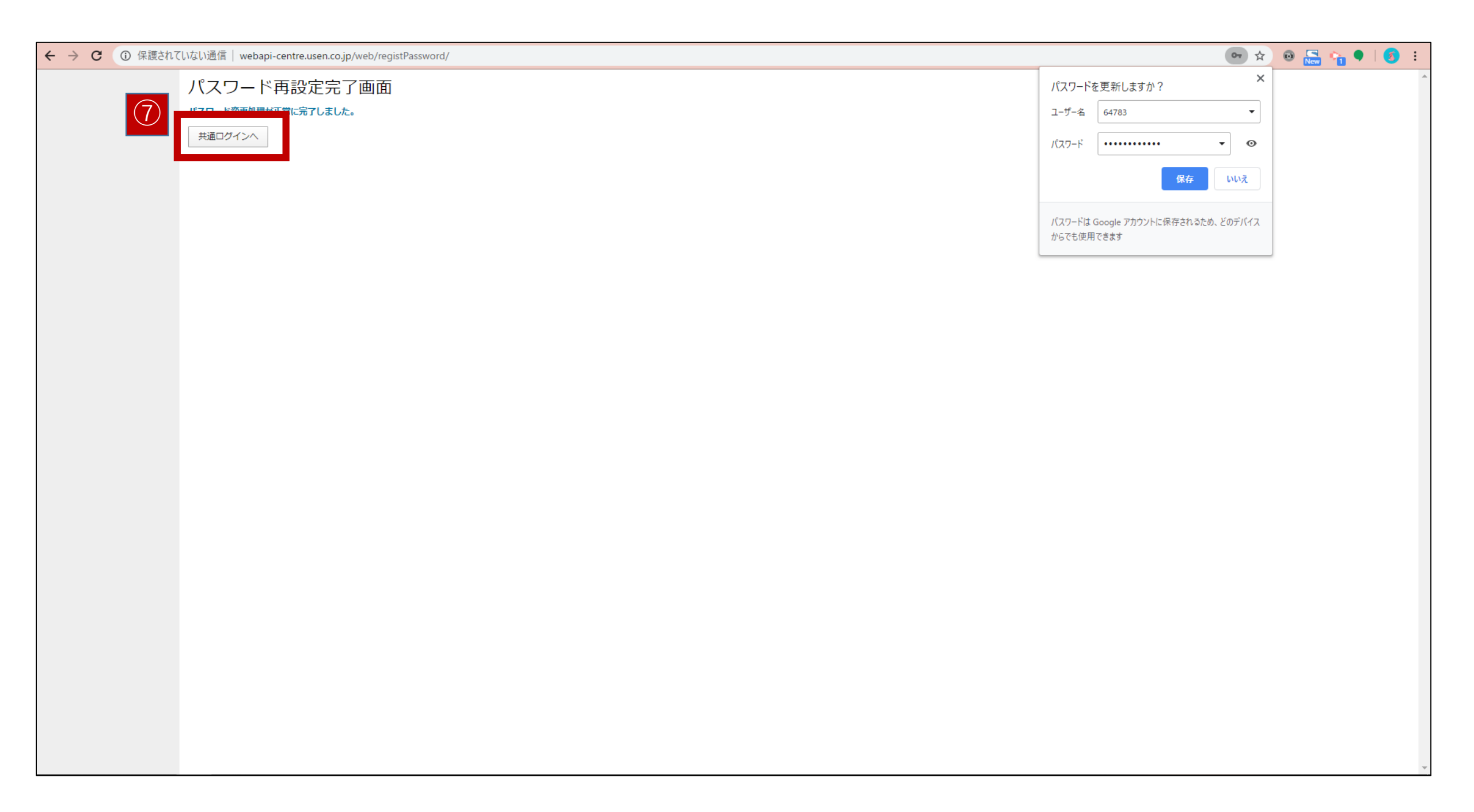

| ← |                         | <b>∽</b> ☆ Θ <mark>Na</mark> •   <b>3</b> : |
|---|-------------------------|---------------------------------------------|
| 8 | Login                   | 社員番号5桁<br>再設定済のパスワード                        |
|   | 68184                   | にてログインしてください。                               |
|   | Enter                   |                                             |
|   | バスワードを忘れた場合は <u>コチラ</u> |                                             |

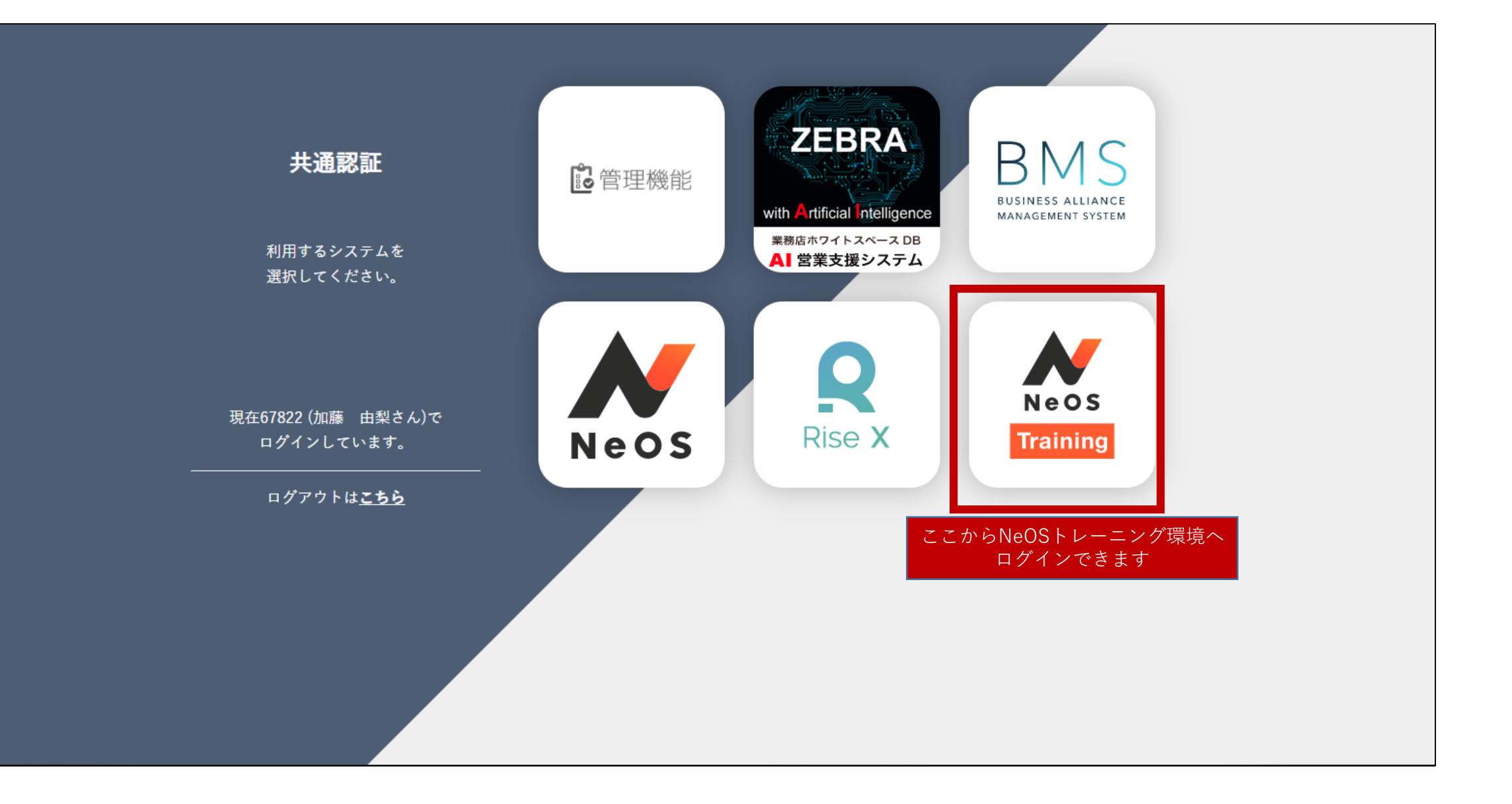

### 1、パソコンからログイン

## 2、タブレットでログイン

・「トレーニング環境」のURLをタブレットのホーム画面にクリップする方法 ・ログイン方法 以上をご紹介しています。 https://trg-neos.usen.co.jp/login.php

こちらのURLを手入力するか、右のQRコードを読み込み、 トレーニング環境にアクセスしてください

> ※QRコードの読み込み方法については Androidタブレットマニュアルの22ページをご覧ください。 <a href="http://www.mxa.usen.co.jp/~u8111/eisui\_web/04\_usst/data/androidmanual.pdf">http://www.mxa.usen.co.jp/~u8111/eisui\_web/04\_usst/data/androidmanual.pdf</a>

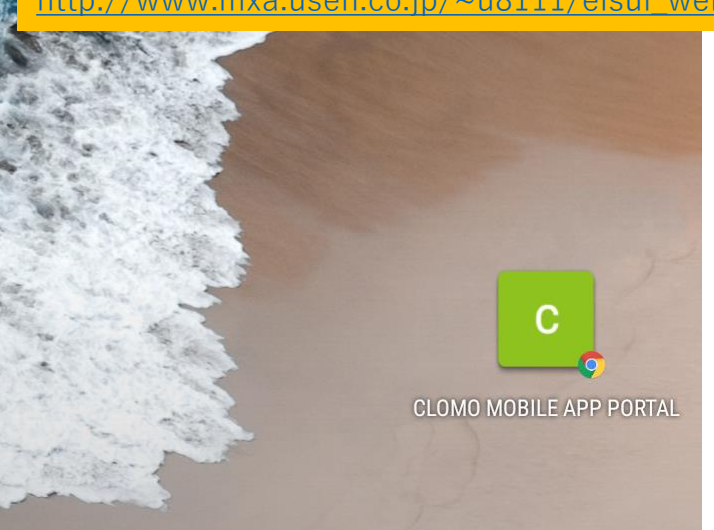

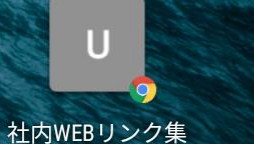

12:32 🕇 💽 🖉 🗹 •

**NeOS** 

USEN WEB

U

12:32 9

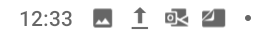

× ● NeOS|ログイン trg-neos.usen.co.jp

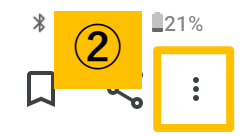

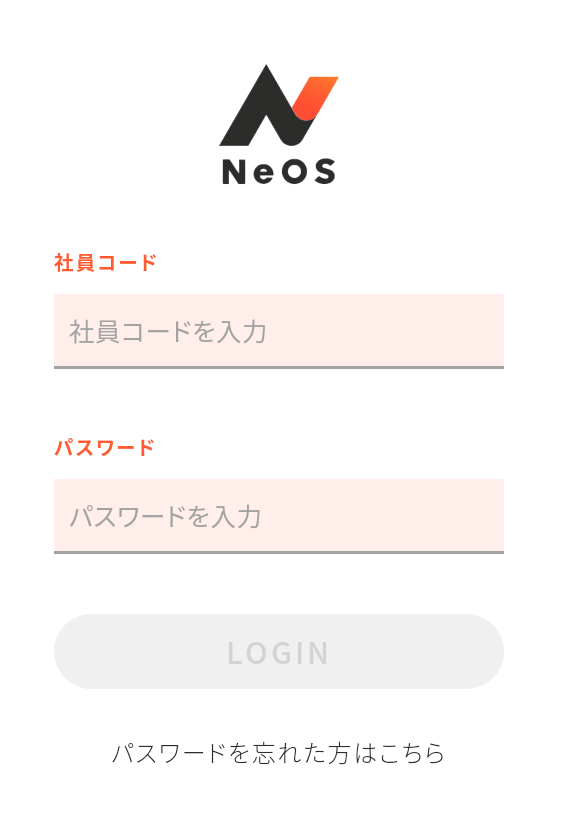

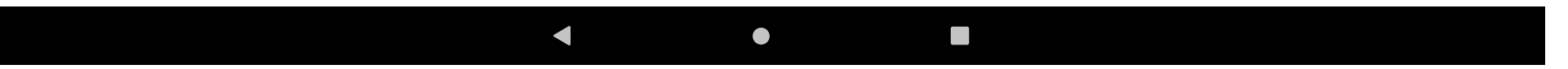

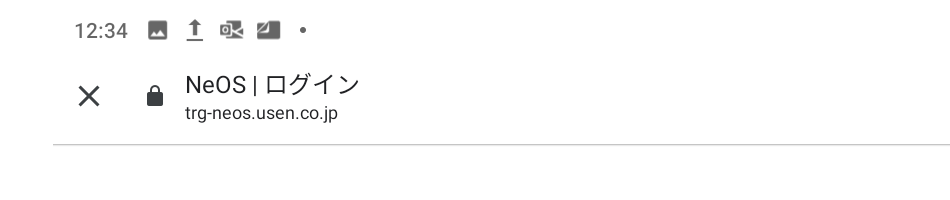

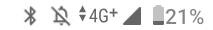

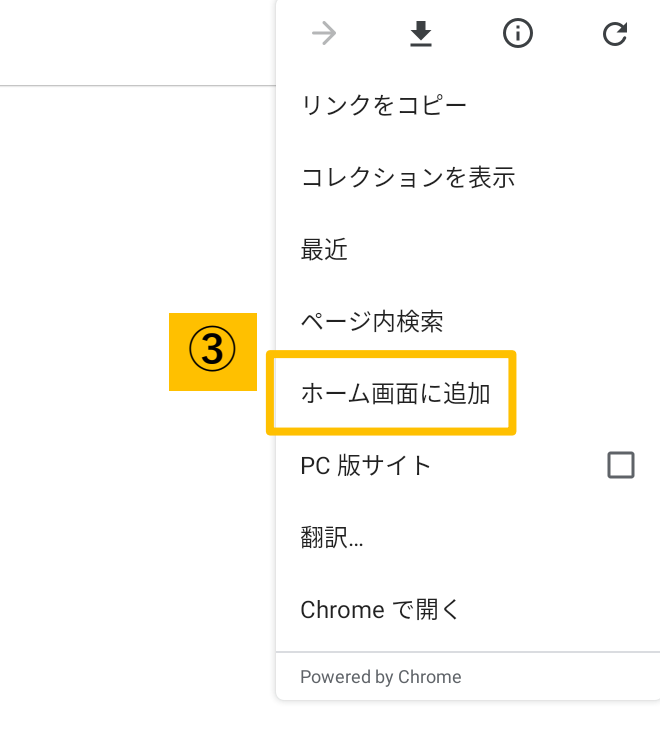

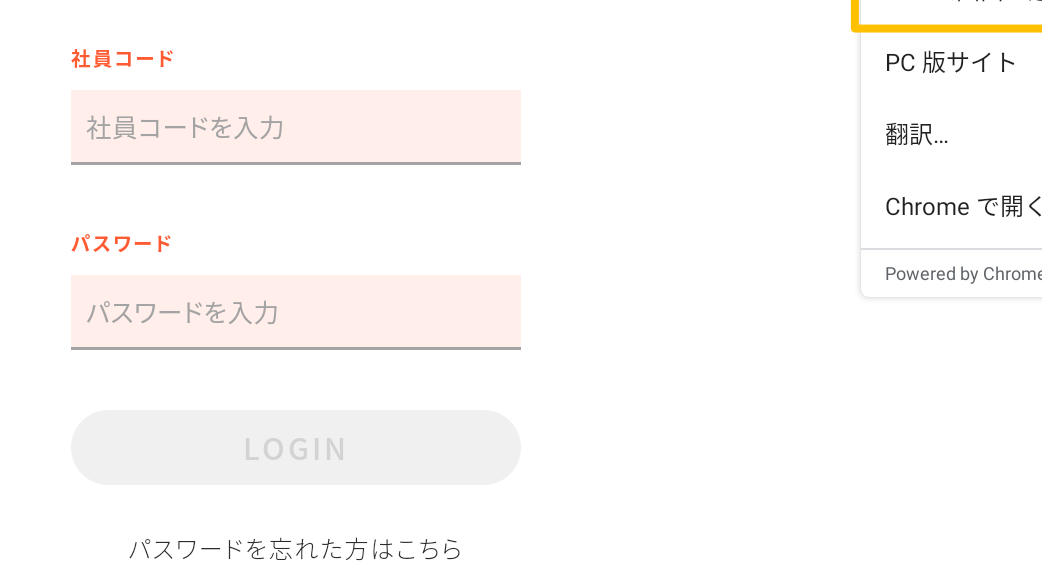

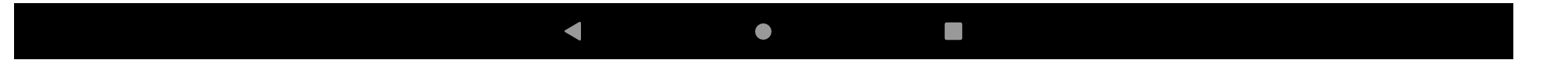

Neos

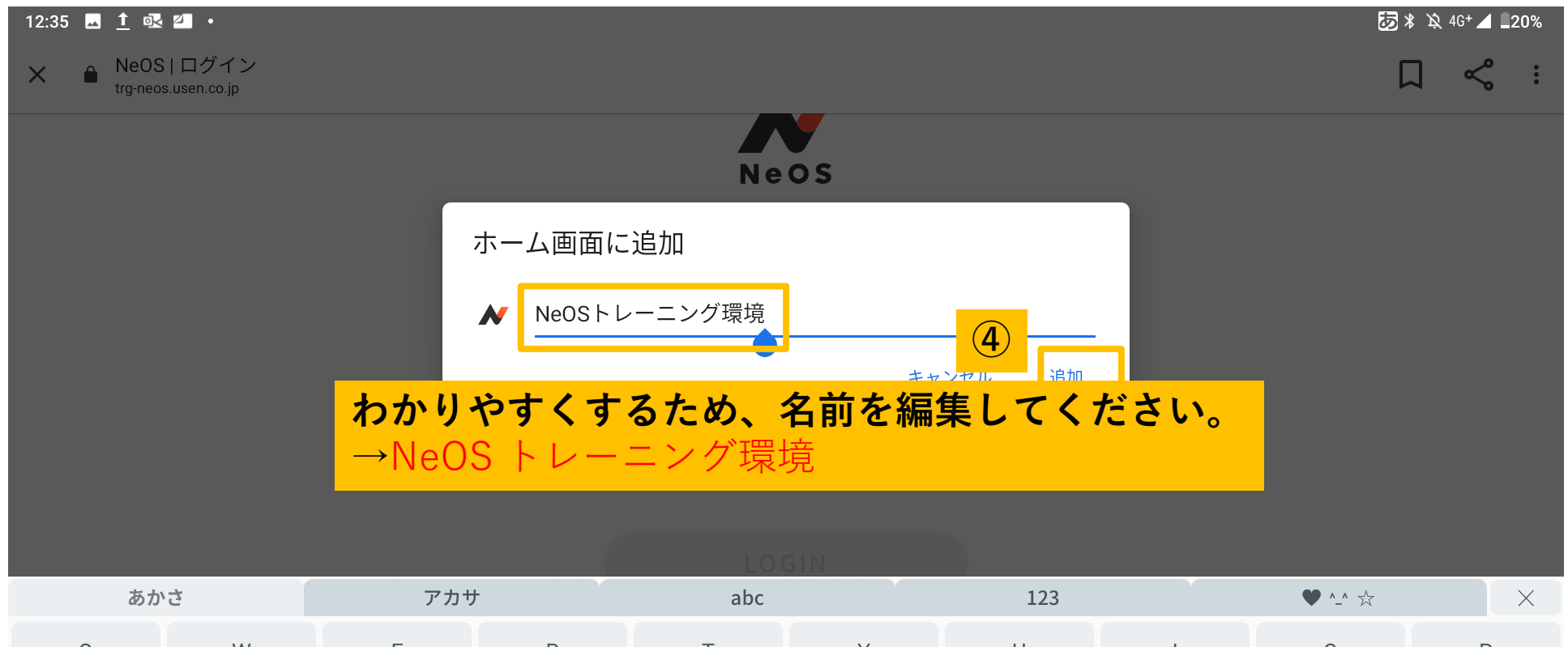

| Q      | W 2    | E<br>3   | <b>R</b><br>4 | <b>T</b><br>5 | <b>Y</b><br>6 | U<br>7 | <br>8         | <b>O</b><br>9 | P                                                                                     |
|--------|--------|----------|---------------|---------------|---------------|--------|---------------|---------------|---------------------------------------------------------------------------------------|
| A<br>@ | S<br>" | D<br>#   | F             | G<br>%        | H             | J      | K             | L<br>)        | = .                                                                                   |
|        |        | Z<br>~   | <b>X</b><br>; | C<br>:        | V             | B *    | Ņ I           | ¥<br>¥        | $\langle \times \rangle$                                                              |
| \$     |        | Å.<br>▼▼ | <             | >             | Ц             |        | <b>x</b><br>1 | •<br>?        | $\leftarrow \!\!\!\!\!\!\!\!\!\!\!\!\!\!\!\!\!\!\!\!\!\!\!\!\!\!\!\!\!\!\!\!\!\!\!\!$ |
|        |        |          | ▼             | (             |               |        |               |               |                                                                                       |

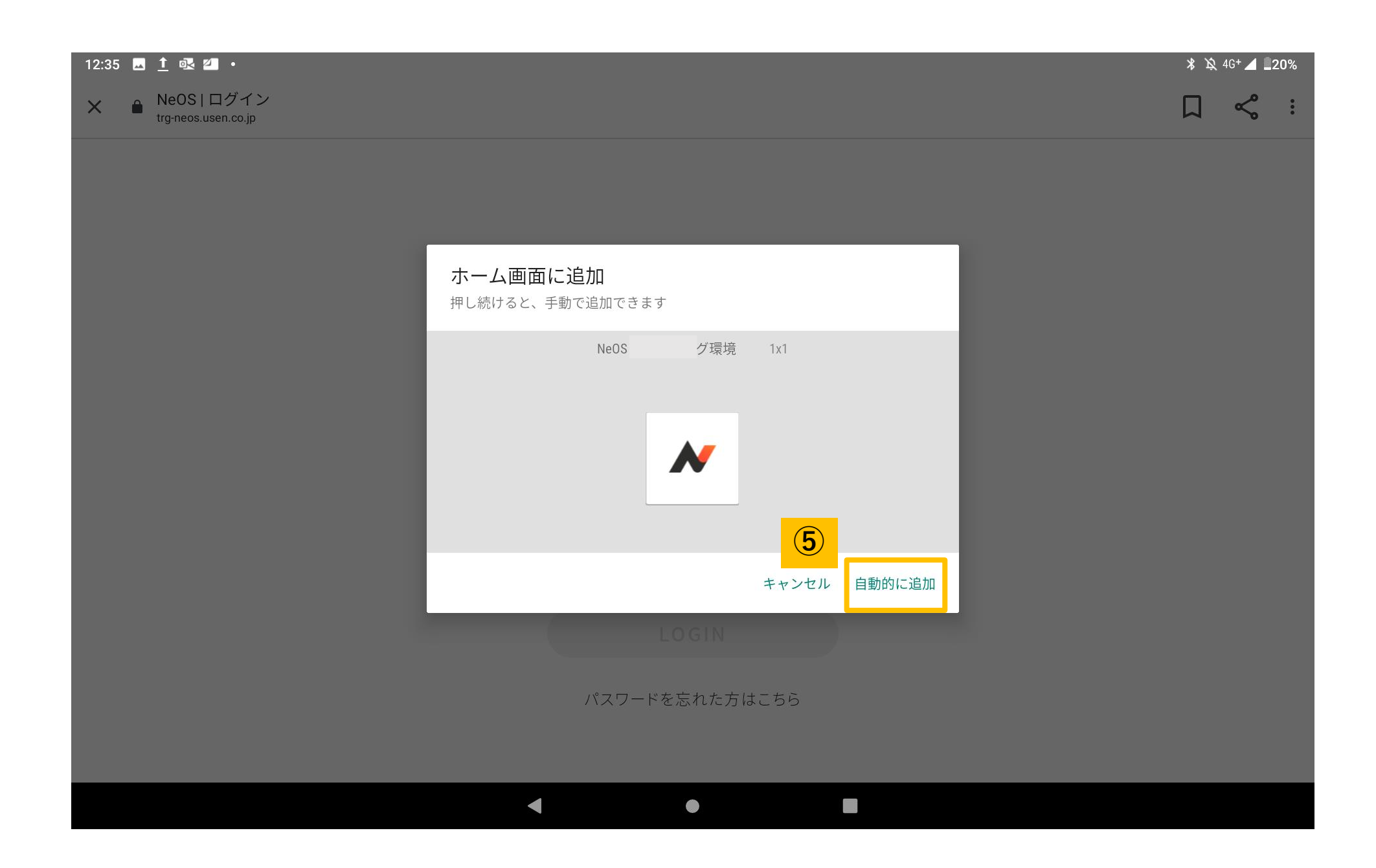

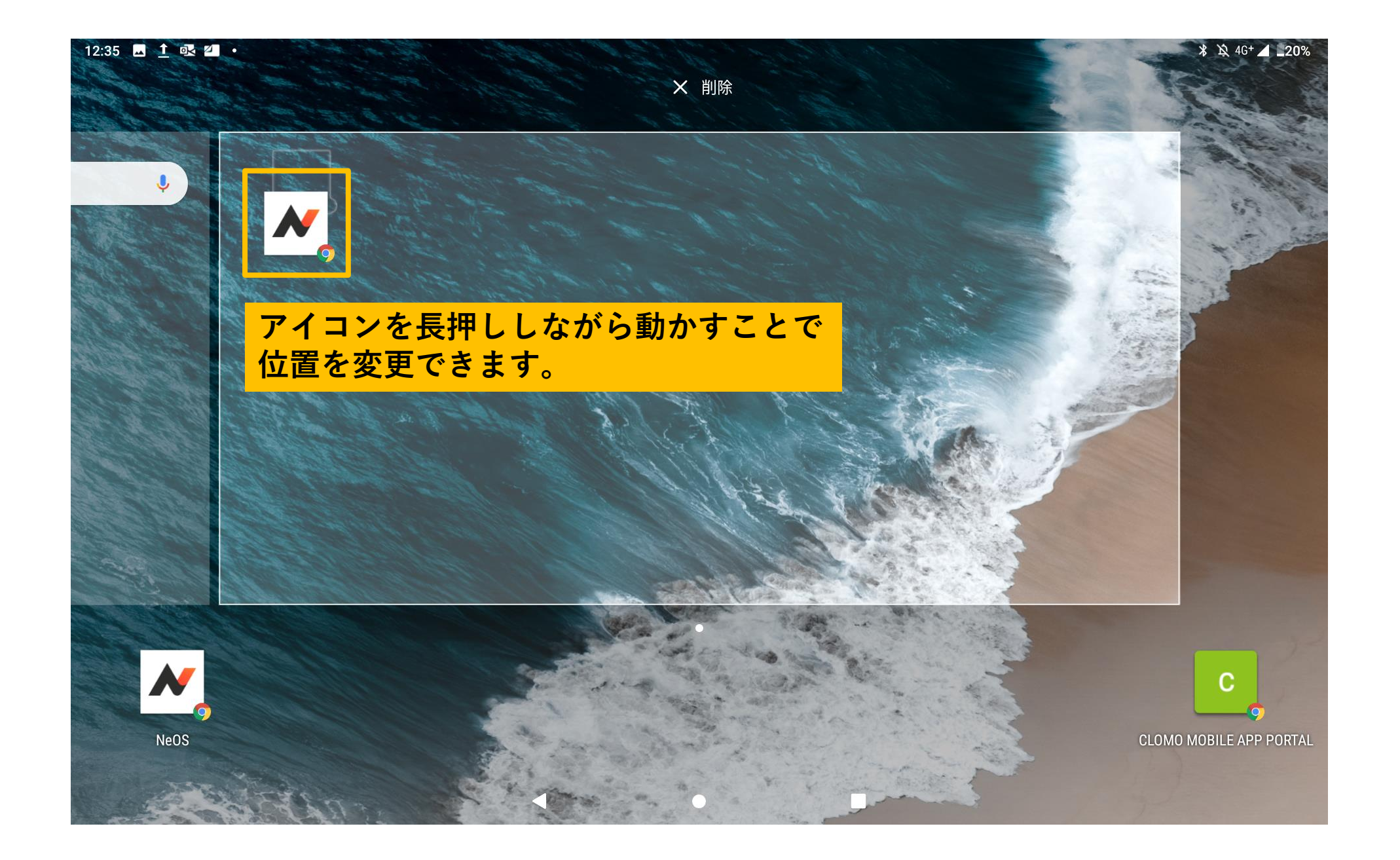

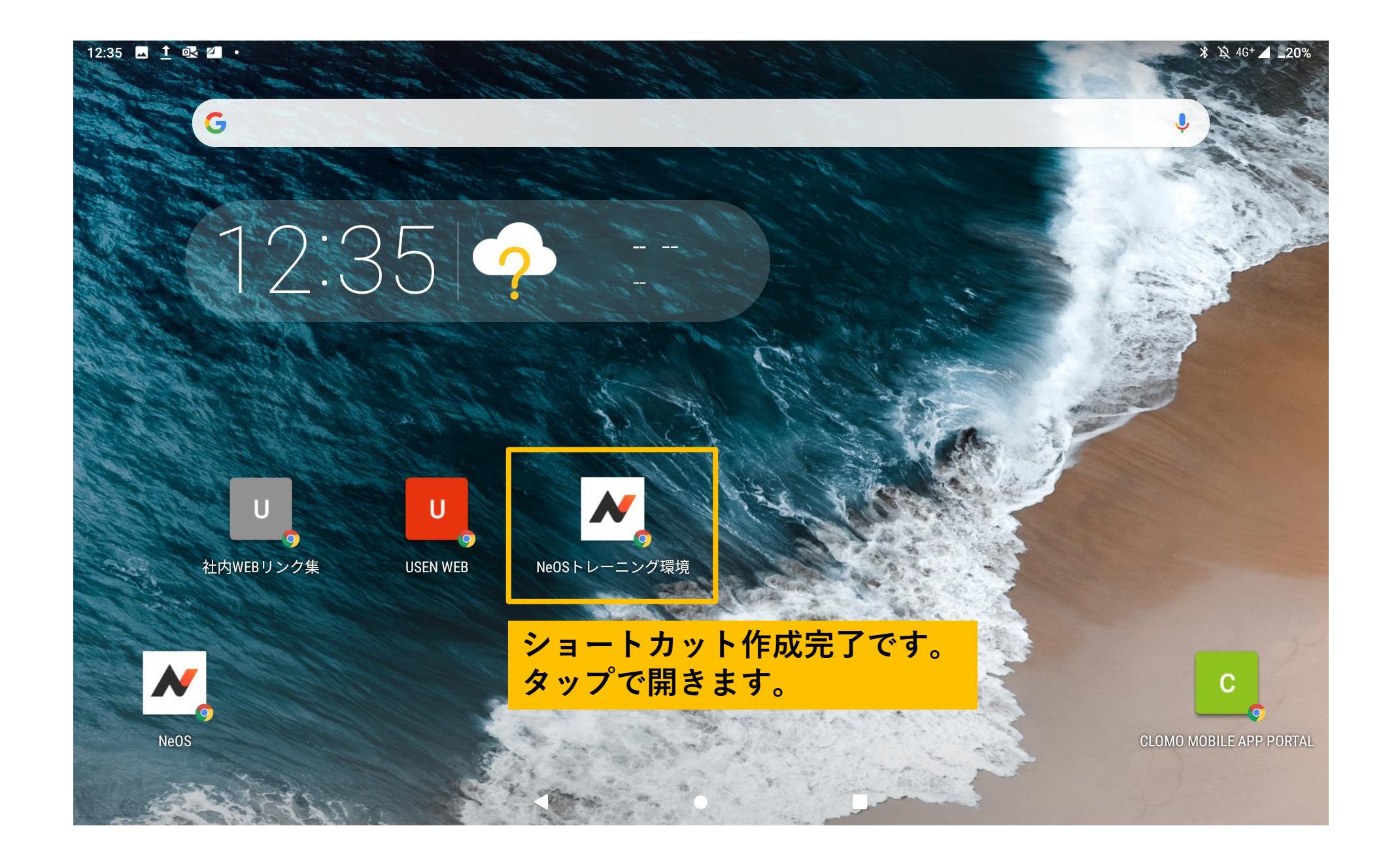

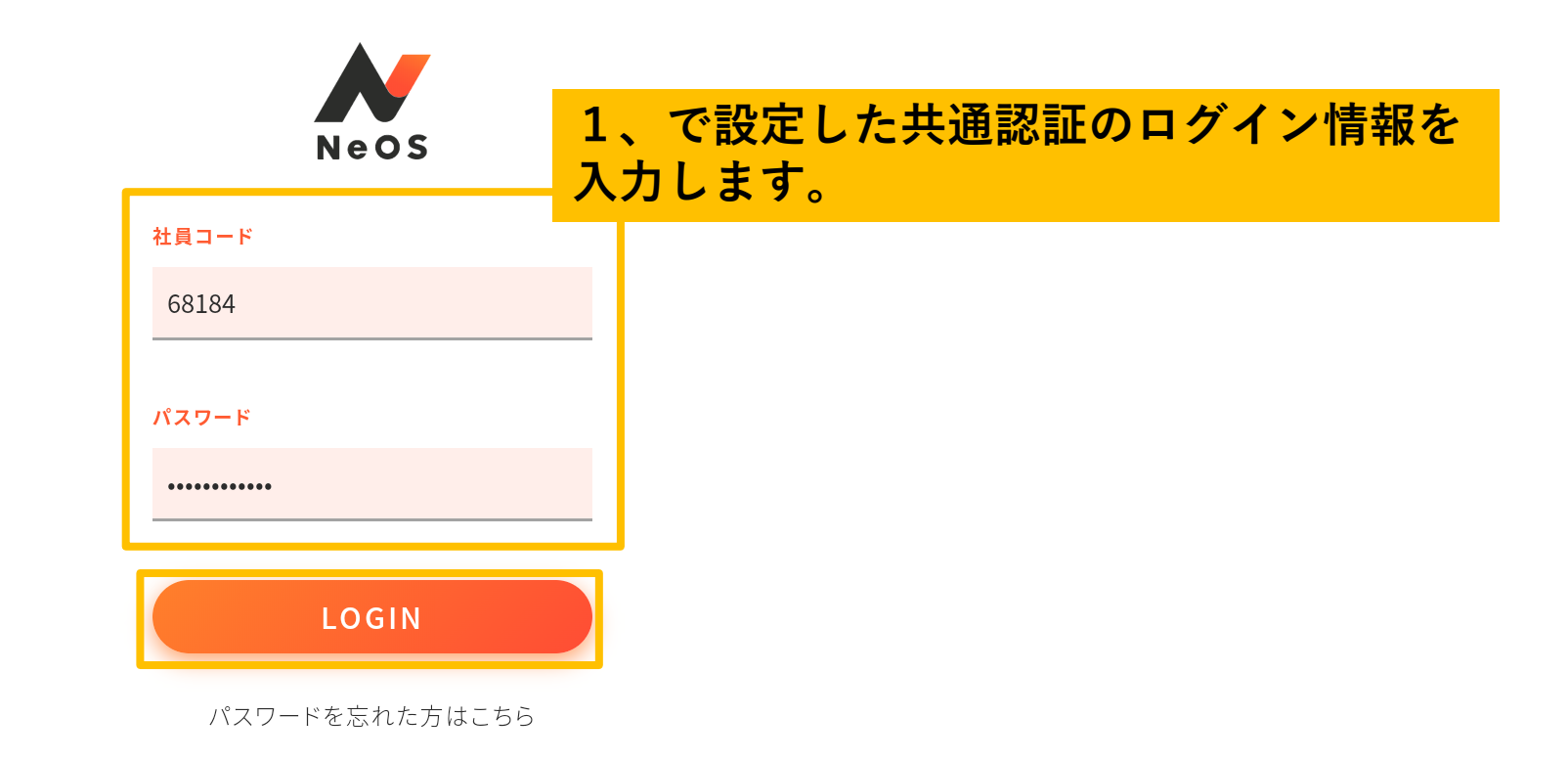

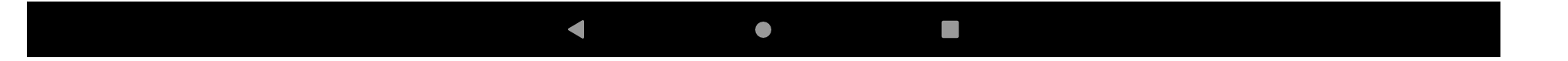

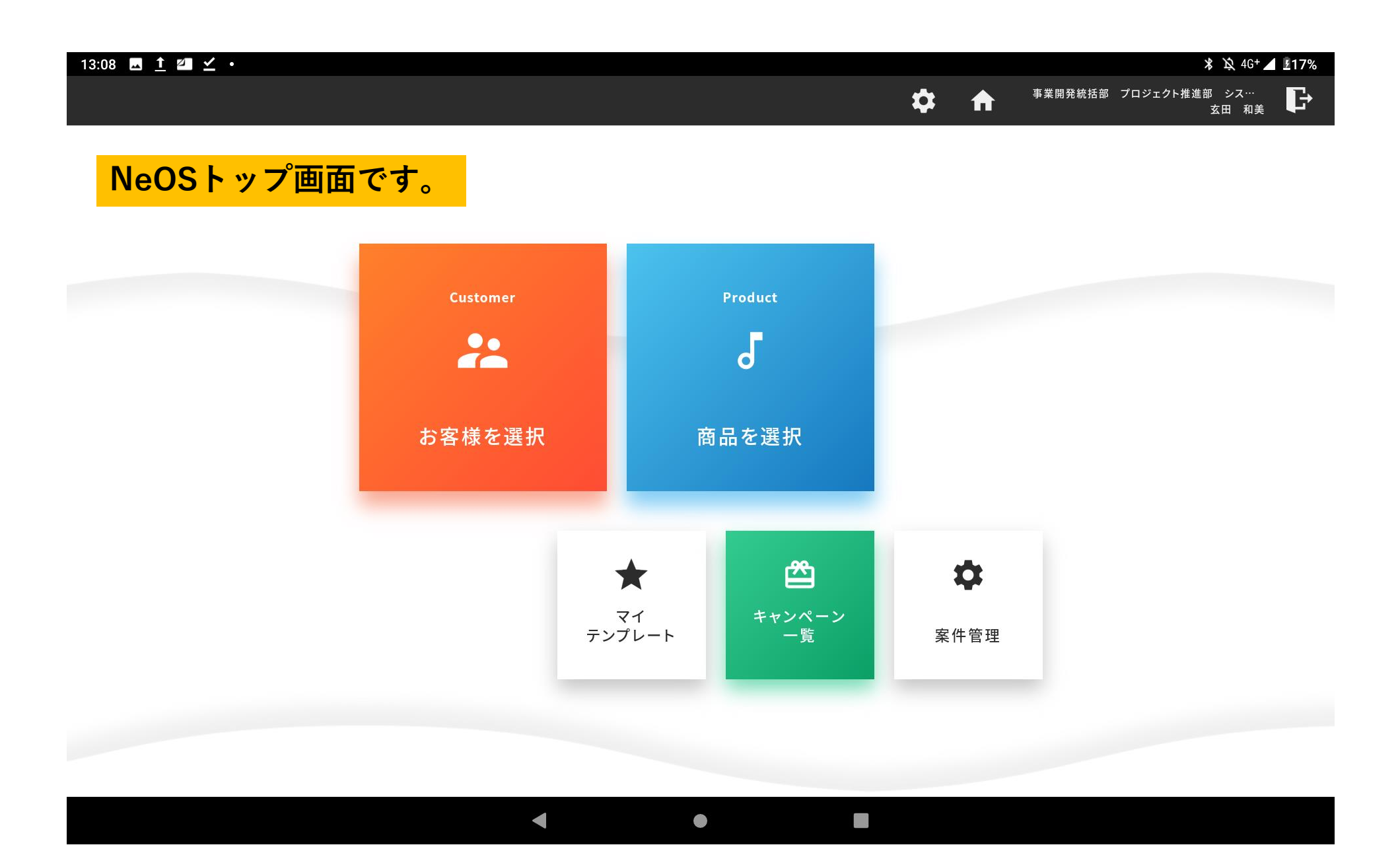